# ROS Robotsに ロボットを登録する方法

### 株式会社アールティ

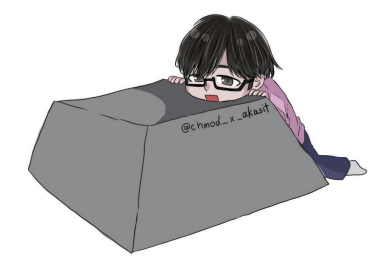

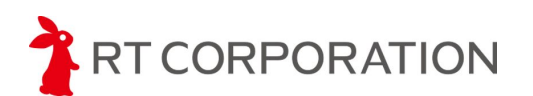

青木翔雷 @chmod\_x\_akasit

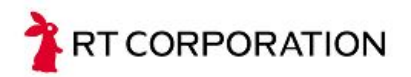

### ロボットを登録しようとした動機

#### https://robots.ros.org

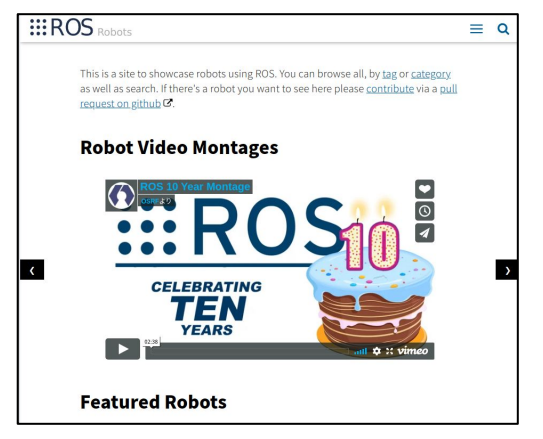

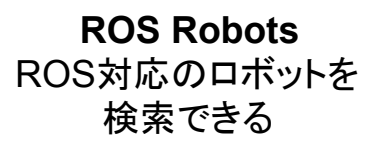

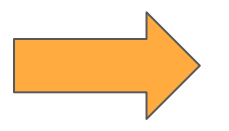

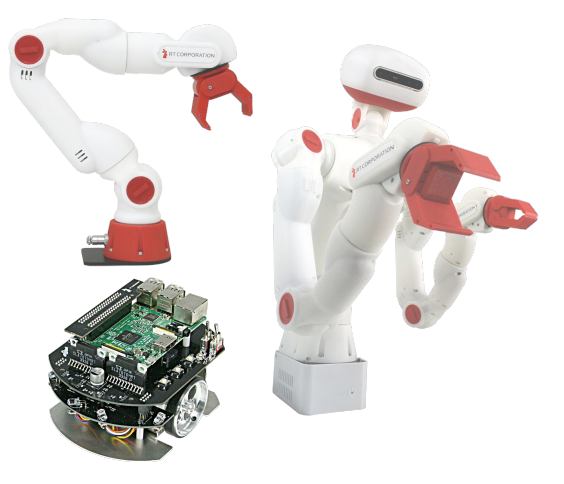

うちのロボットのページ ないじゃん!!!

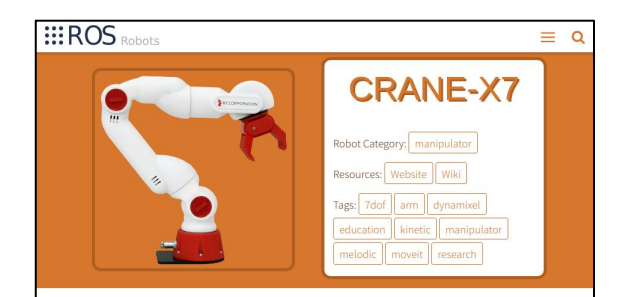

#### **CRANE-X7**

X7 is compact, well styled and compatible for Ros Kinetic Kame and suit for research on collaborative robots. Compact and Stylish! It is ideal for research of collaborative robots.

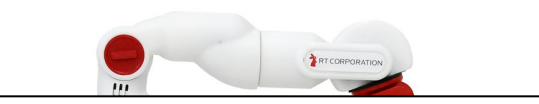

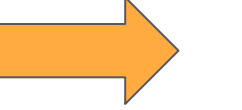

ページ作って登録した

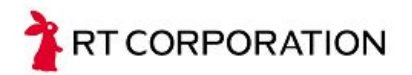

### 登録までの流れ

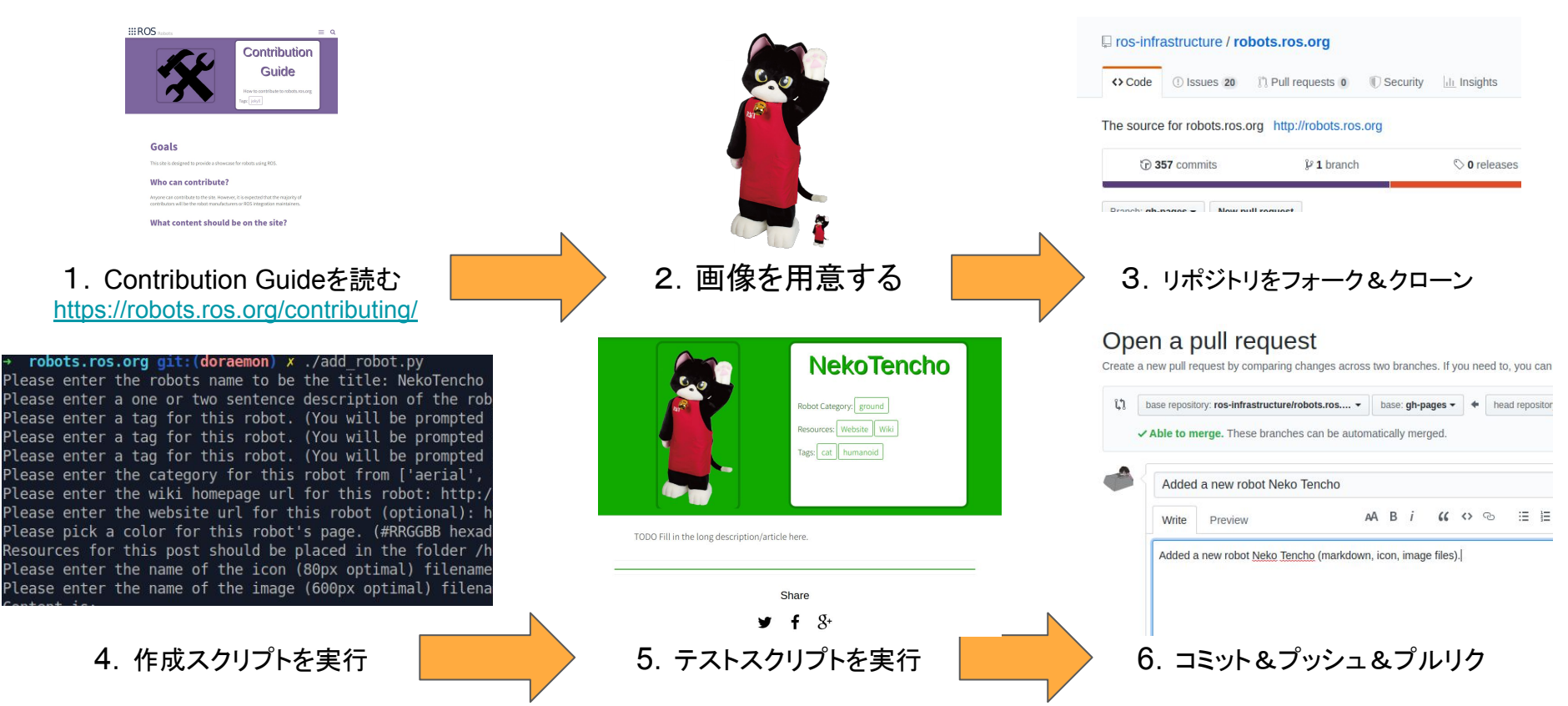

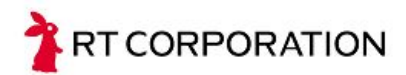

## ロボットをどんどん登録しましょう!

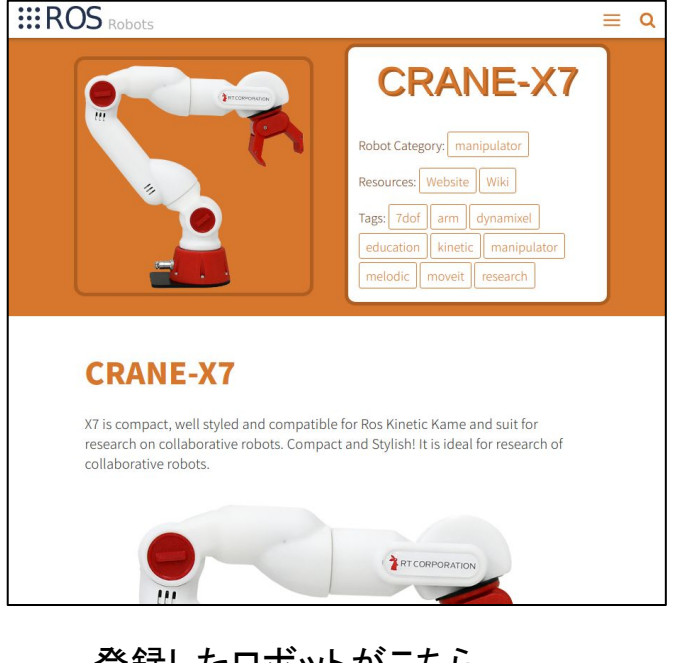

登録したロボットがこちら https://robots.ros.org/crane-x7/

| Mer | ged tfoote merge | d 1 commit into ros- | infrastructure:gh-pa         | ges from rt-net:CRANE-X |
|-----|------------------|----------------------|------------------------------|-------------------------|
| фС  | nversation 0     | - Commits 1          | 💀 Checks 🛛 🛛                 | E Files changed 3       |
| -   | ShotaAk comm     | ented 13 days ago    |                              |                         |
|     | Added new robo   | ot CRANE-X7 (markdo  | own, icon, image file        | s).                     |
|     | -o- 💰 Added r    | iew robot 'CRANE-X7  |                              |                         |
|     | tfoote appro     | oved these changes 1 | 2 days ago                   |                         |
|     | 🕞 🔐 tfoote n     | nerged commit 53bd9  | <b>9c</b> into ros-infrastru | ucture:gh-pages 12 days |

https://github.com/ros-infrastructure/robots.ros.org/pull/177

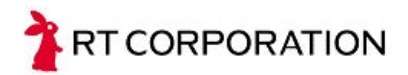

### アールティは開発メンバーを募集中!

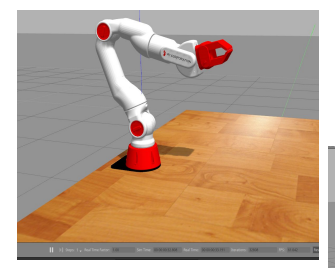

Sciurus17

CRANE-X7

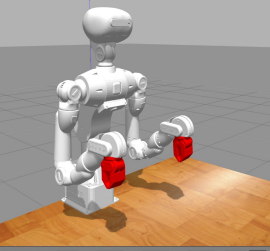

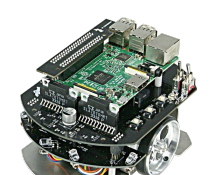

**Raspberry Pi Mouse** 

教育 / 研究用のロボット開発・販売

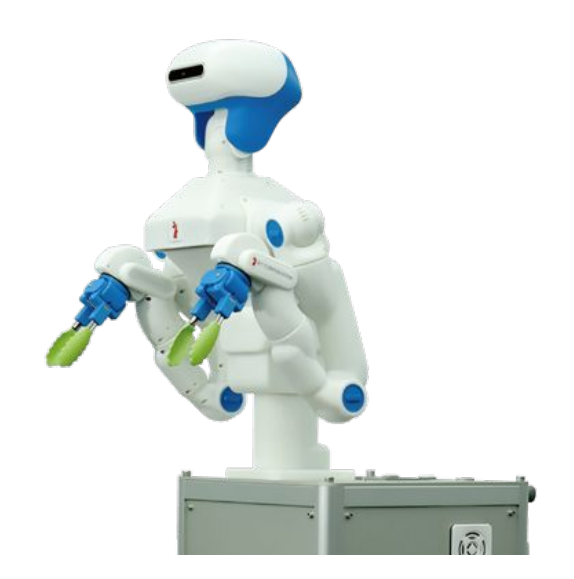

### お弁当盛り付けロボット Foodly

We're Hiring!!! -> recruit@rt-net.jp